**Give Feedback** 

### **Configuration Unifi UDM PRO**

Procédure concernant l'installation et la configuration d'un UDM PRO pour nos clients (ici exemple MAYER PREZIOSO)

Pour commencer il faut brancher électriquement l'UDM pour le démarrer (pas de bouton d'allumage)

Brancher ensuite un câble ETHERNET sur le port prévu à cet effet (port 9).

Lancer ensuite l'application UNIFI NETWORK et vous devrez voir un nouvel appareil détecté :

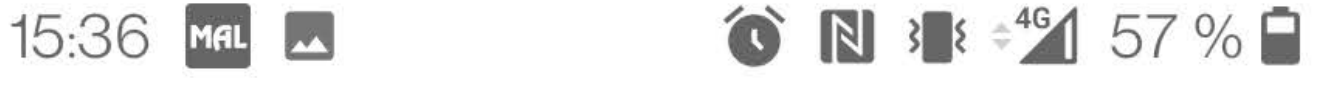

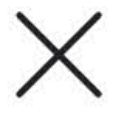

C Time Elapsed 03:15

## Setting up Network...

Configuring your device and network settings.

Setting up: About 1m 28s left

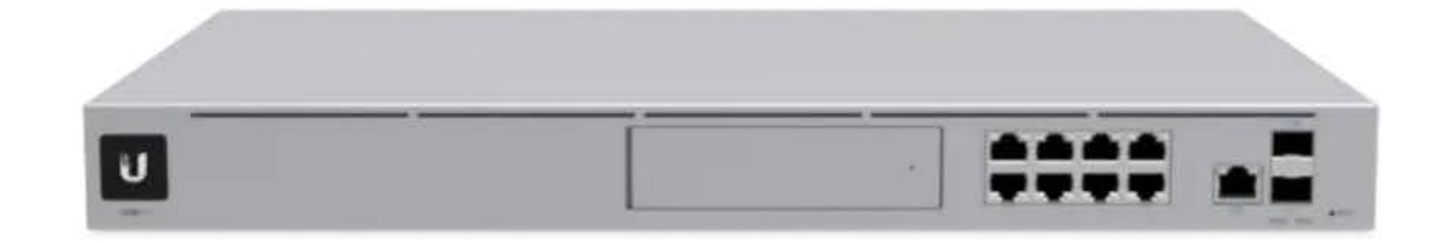

On vous demande ensuite de renseigner le nom de l'appareil puis de continuer.

Par la suite on nous demande de choisir entre une utilisation Personnelle ou Professionnelle :

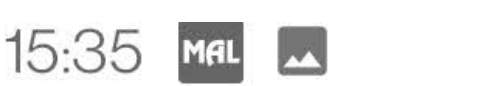

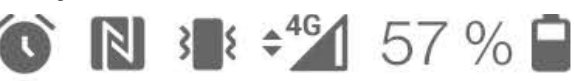

**Give Feedback** 

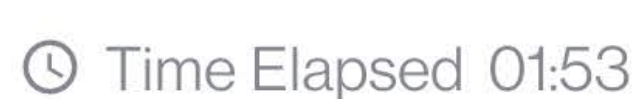

# Select a setup type

Your Dream Machine Pro will be optimized to best suit your needs

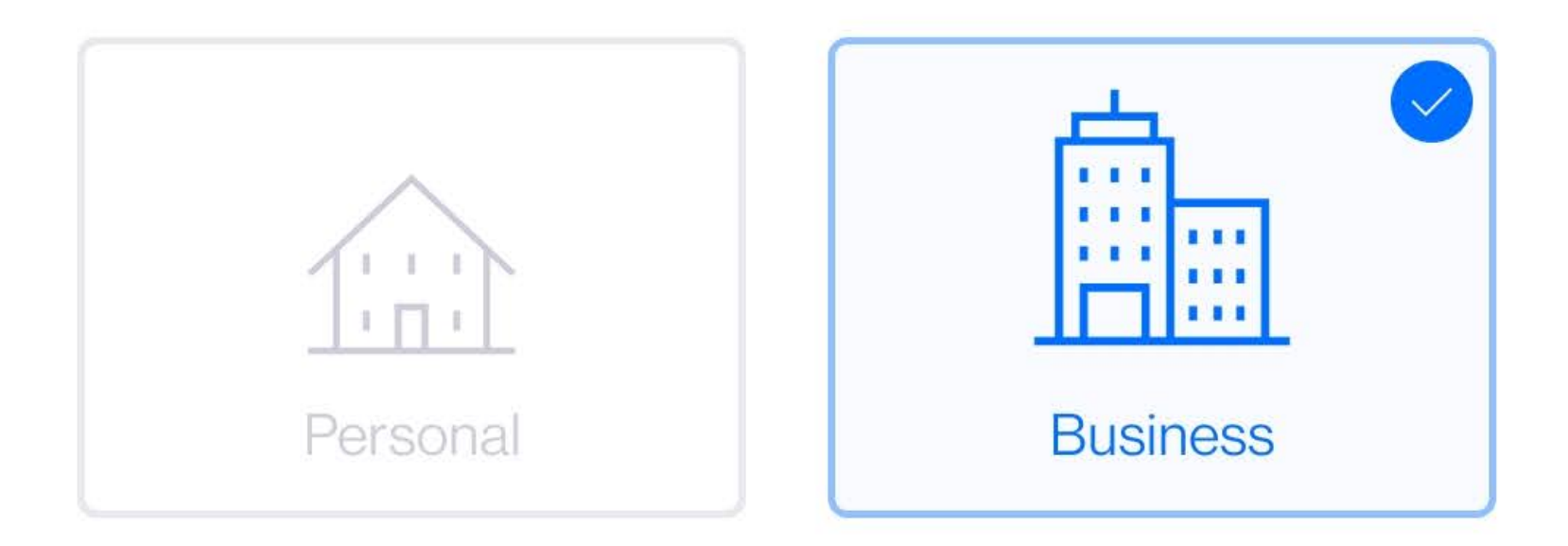

Rucinoco Tuno https://miapinformatique.wiki.zoho.com/Configuration-UDM.hlp

## I prefer not to specify

**Business Size** 

I prefer not to specify

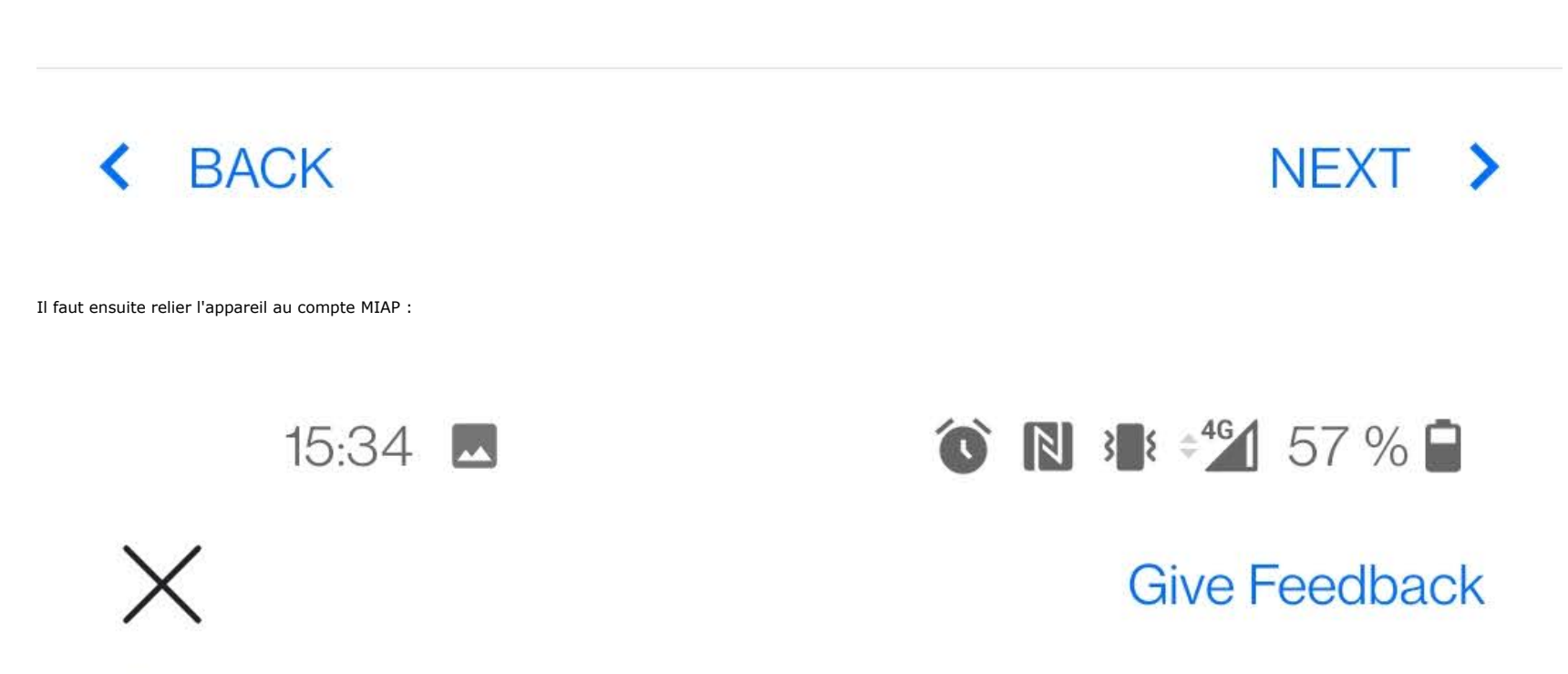

## S Time Elapsed 00:53

## Sign in with your Ul.com

6/32

## Account

Your UI.com Account will be used for access and authentication to this controller. This allows you to manage everything for Ubiquiti in one place.

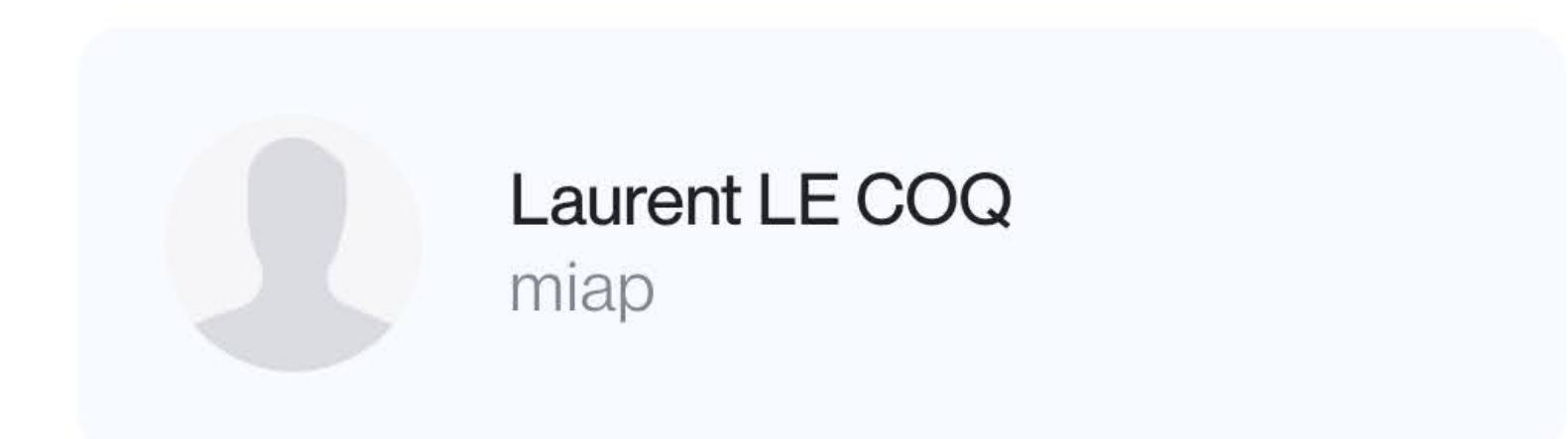

## Choose a different account >

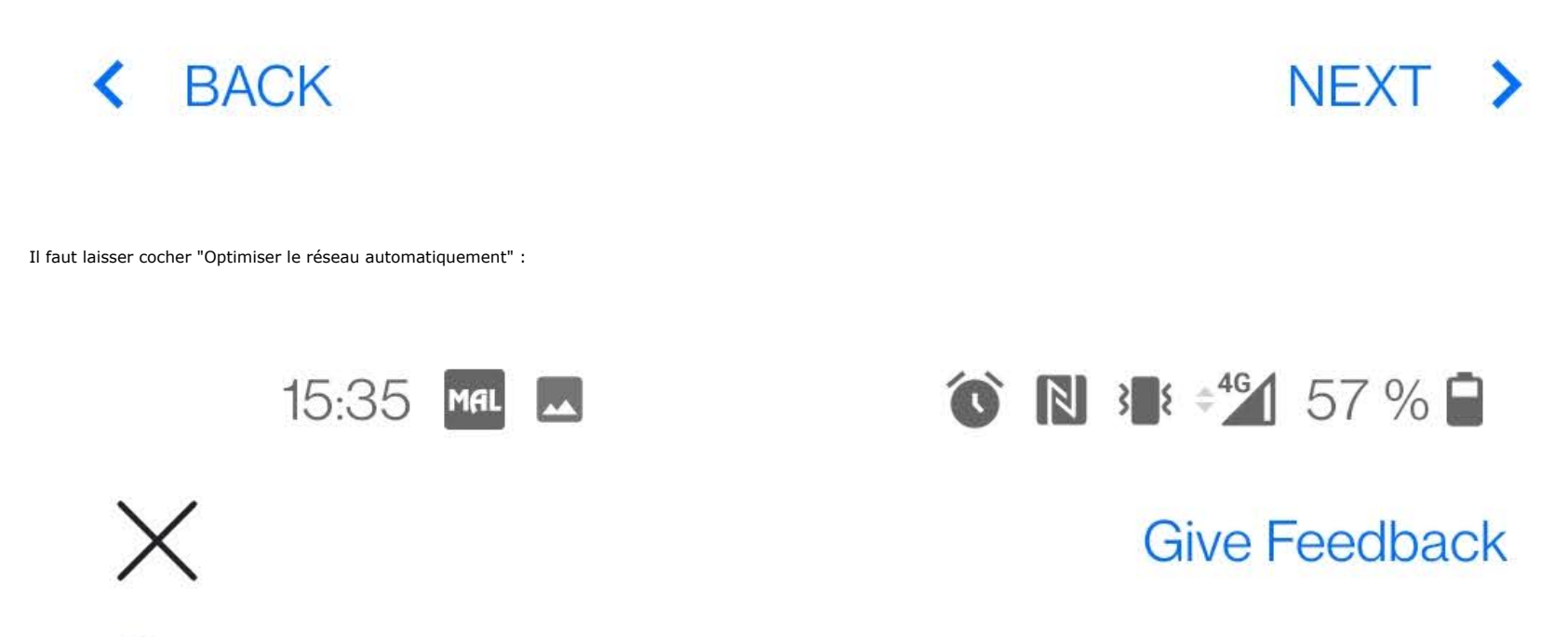

S Time Elapsed 02:04

## **UniFi Network Setup**

Basic configuration for your network.

Auto-Optimize Network

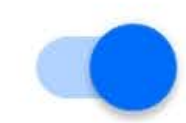

UniFi Network automatically detects and sets the most

https://miapinformatique.wiki.zoho.com/Configuration-UDM.hlp

commonly missed, but vital, settings for improved WiFi and network performance.

## Send Diagnostics & Performance Info

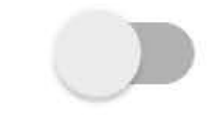

Help Ubiquiti developers improve UniFi. Diagnostic data will be sent to Ubiquiti.

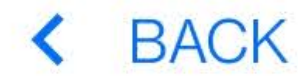

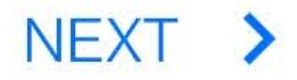

On nous demande de faire un test de connexion et tout est bon on peut passer sur ordinateur.

Se rendre sur https://unifi.ui.com/dashboard et sélectionner l'UDM en question car il y a plusieurs paramétrages à appliquer.

Dans le menu de l'appareil, sélectionner "System settings" :

https://miapinformatique.wiki.zoho.com/Configuration-UDM.hlp

Dream Machine Pro MAYER 2

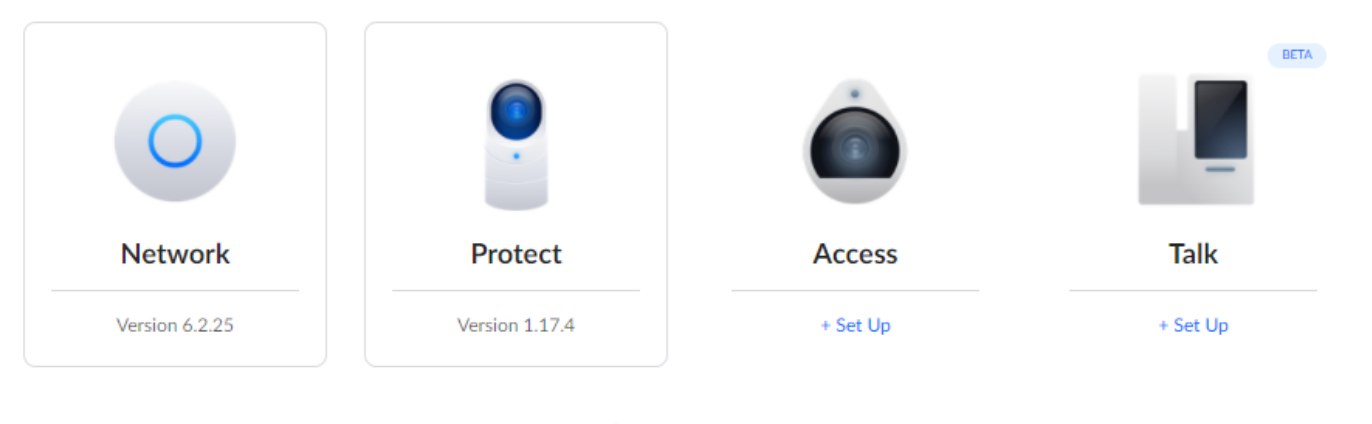

 $\oplus - \odot - \odot$ 

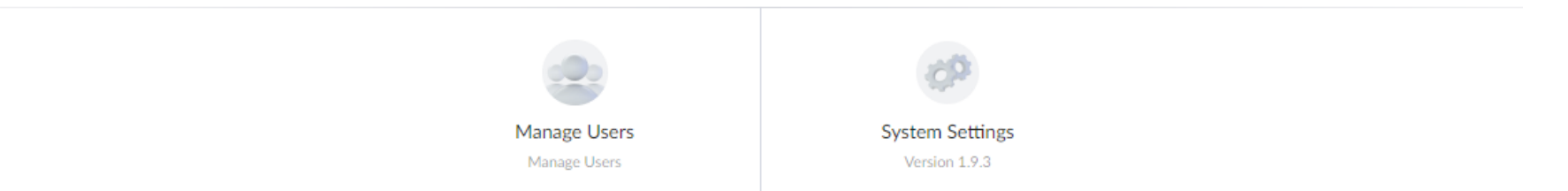

Aller ensuite dans "Updates" et mettre à jour le firmware de l'appareil et des applications "Network" et le reste si besoin

29/05/2022 21:37

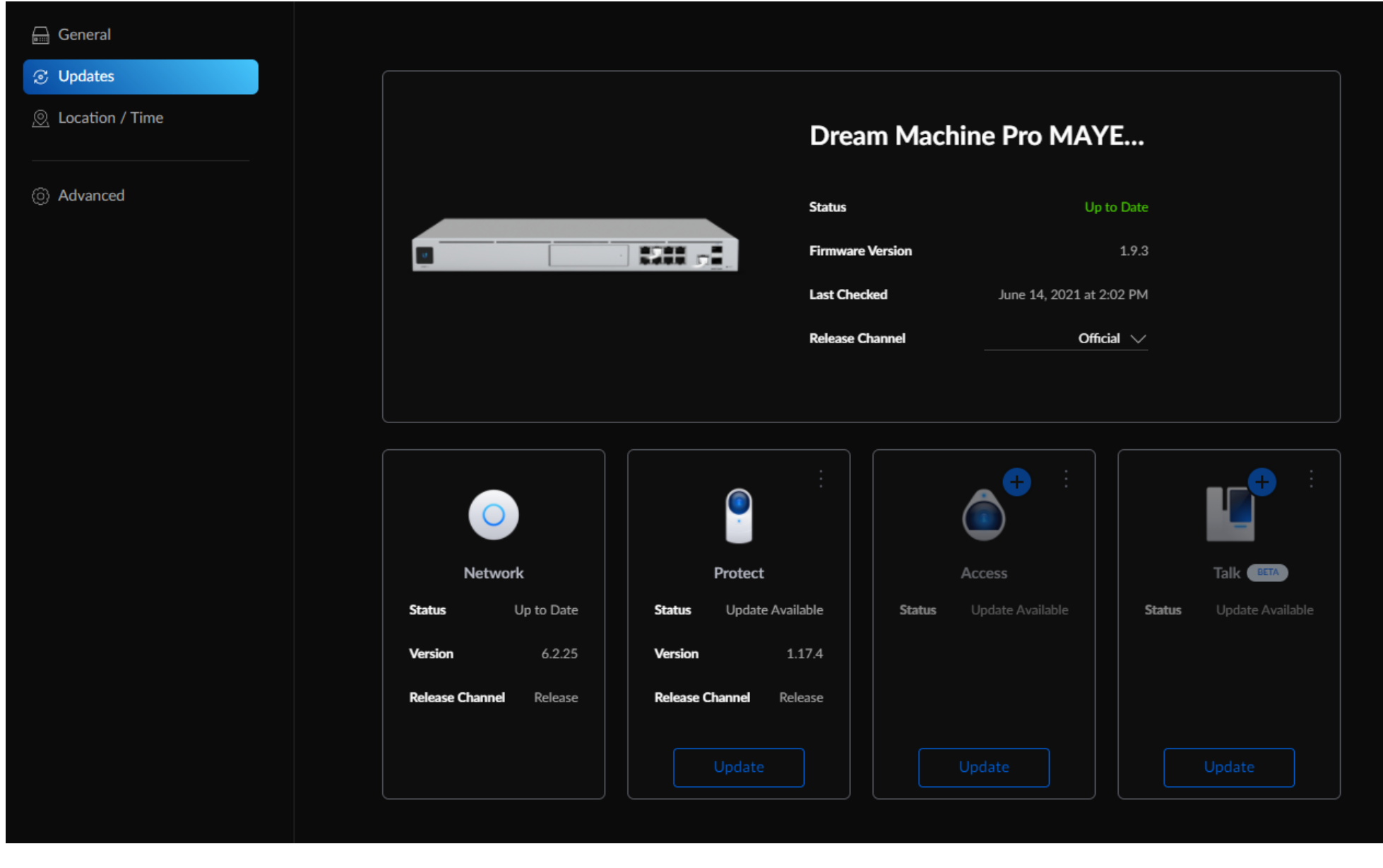

Après les mises à jour il est conseillé de redémarrer l'équipement afin d'appliquer les modifications (si cela n'est pas demandé au préalable) et activer les mises à jour automatiques.

| Auto Update                                                                                                    |                        |            |  |
|----------------------------------------------------------------------------------------------------|------------------------|------------|--|
| <b>UniFi Dream Machine Pro</b><br>Allow UniFi Dream Machine Pro to update<br>automatically. Your console will restart as<br>part of this process. |                        |            |  |
| Applications<br>Allow applications (Network, Protect, etc.) to<br>update automatically.                                                           |                        |            |  |
| Update Scheduler<br>Check for / install updates at this time and<br>frequency                                                                     | Occurs<br><b>Daily</b> | at<br>1 AM |  |

#### Maintenant tout est dans Network

### Applications

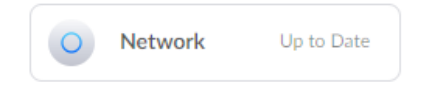

Changer l'interface pour revenir sur l'ancienne dans Settings --> System Settings --> New User Interface (à décocher) puis appliquer les changements

#### Changer la langue dans Settings --> System

| Territory   | () France           | $\sim$ |
|-------------|---------------------|--------|
| Language    | 🔾 Français          | $\sim$ |
| Time Format | 12 hours • 24 hours |        |

Créer un réseau sans fil pour pouvoir y lier la/les bornes Wifi dans Réseaux sans fil --> Créer un nouveau réseau sans fil

|      | NAME             | NETWORK ~    | AP GROUPS                | CLIENTS (PEAK | () – AUTHENTICATIC | N - WIFI EXPERIENCE - |
|------|------------------|--------------|--------------------------|---------------|--------------------|-----------------------|
|      | 🕕 🛛 Azcom        | Default      | All APs                  | 4 (7)         | WPA Personal       | 76%                   |
|      | ⊕ Create New \   | WiFi Network |                          |               |                    |                       |
|      |                  |              |                          |               |                    |                       |
| Nam  | e                |              | Azcom                    |               |                    |                       |
| Pass | word ()          |              | •••••                    |               | Ø                  |                       |
|      |                  |              | Must have at least 8 cha | racters.      |                    |                       |
| Netv |                  |              |                          |               |                    |                       |
| Broa | dcasting APs (i) |              | NAME ~                   | MODEL         | IP ADDRESS ~       | WIFI EXP. ~           |
|      |                  |              | 🕑 🕂 🏢 All APs            | s (1 APs)     |                    |                       |
|      |                  |              | Create New Gro           | oup           |                    |                       |

| Advanced Configuration        | Auto Manual                  |
|-------------------------------|------------------------------|
| WiFi Band                     | 💙 2.4 GHz 💙 5 GHz 🕕          |
| WiFi Type                     | • Standard Guest Hotspot     |
| Band Steering ()              | Enable                       |
| Bandwidth Profile (i)         | Default $\checkmark$         |
|                               | Create New Bandwidth Profile |
| Multicast Management          | $\checkmark$ Show options    |
| Client Device Isolation (i)   | Enable                       |
| Proxy ARP (i)                 | Enable                       |
| BSS Transition (i)            | Enable                       |
| UAPSD ()                      | Enable                       |
| Fast Roaming (i)              | Enable                       |
|                               | 2.4 GHz 5 GHz                |
| 802.11 DTIM Period (i)        | 🗹 Auto 1 🗘 3 🗘               |
| Minimum Data Rate Control (i) | Auto                         |

### Security

| Security Protocol (i)    | Open • WPA2 WPA2 Enterprise WPA2/WPA3 WPA3 |
|--------------------------|--------------------------------------------|
| PMF (i)                  | Required Optional Optional Disabled        |
| Group Rekey Interval (i) | Enable                                     |
| Hide WiFi Name           | Enable                                     |

#### Changer le réseau de l'appareil en 192.168.30.0/24 dans System --> Networks --> Défaut

| NAME    | ROUTER       | SUBNET          | IP LEASES ~ | INTERNET ~     | BACKUP |
|---------|--------------|-----------------|-------------|----------------|--------|
| Default | PAPI UDM Pro | 192.168.30.0/24 | 19 (249)    | Default (WAN1) | -      |

| Network Name      | Defa           | ult               |       |                         |        |               |
|-------------------|----------------|-------------------|-------|-------------------------|--------|---------------|
| Router            | PAPI           | UDM Pro           | - 1   | VLAN-only Netw          | vork   |               |
| Gateway IP/Subnet | Au             | ito Scale Network | c     |                         |        |               |
|                   | Host           | Address           |       | Netmask                 |        |               |
|                   | 192.           | 168.30.1          |       | 24 (249 usable          | $\sim$ |               |
|                   |                |                   |       | 🚺 Auto Ger              | nerate |               |
| GATEWAY IP (i)    | BROADCAST IP 🃋 | USABLE IPS        | IP R/ | ANGE                    |        | SUBNET MASK   |
| 192.168.30.1      | 192.168.30.255 | 249               | 192.1 | 168.30.6 - 192.168.30.2 | 254    | 255.255.255.0 |

https://miapinformatique.wiki.zoho.com/Configuration-UDM.hlp

| Advanced Configuration               | Auto Manual               |                       |   |
|--------------------------------------|---------------------------|-----------------------|---|
| Network Type                         | ● Standard ○ Gue          | st Network            |   |
| Content Filtering (i)                | ● None 🔵 Work 🤇           | D Family (i)          |   |
| IGMP Snooping (i)                    | Enable                    |                       |   |
| Multicast DNS ()                     | Enable                    |                       |   |
| DHCP                                 |                           |                       |   |
| DHCP Mode                            | DHCP Server               |                       | ~ |
| DHCP Range                           | Start<br>192.168.30.6     | Stop<br>192.168.30.25 | 4 |
| DHCP Guarding ()                     | Enable                    |                       |   |
| DHCP Service Management              | $\checkmark$ Show options |                       |   |
| ans setting> system> Wifi créer un r | nouveau réseau Wifi       |                       |   |
|                                      |                           |                       |   |

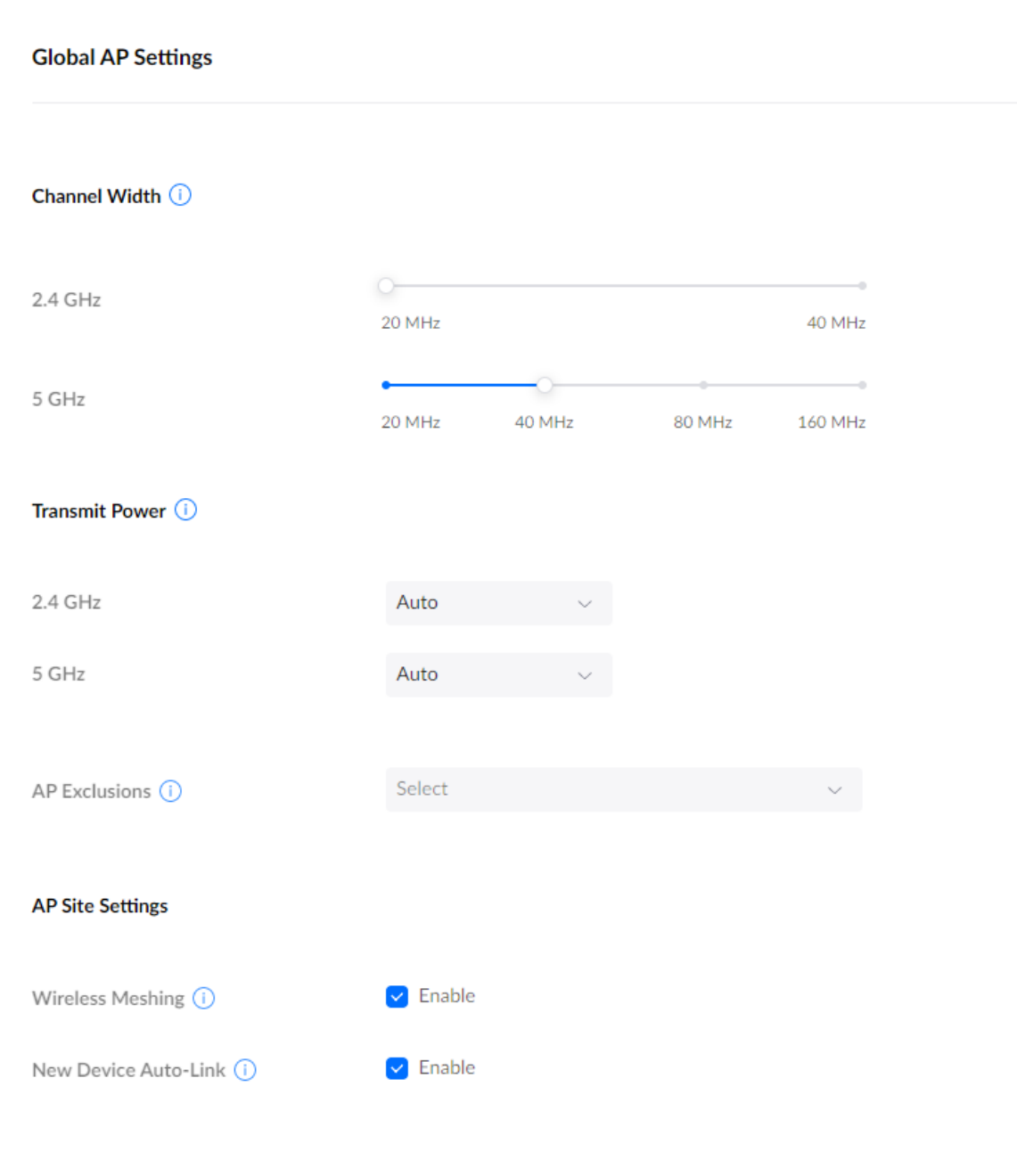

Activé les notification en "custom" dans settings --> system

| Manage notifications related to your UniFi Network S                         | etup.                  | Off Defau        | ilt Cu |
|------------------------------------------------------------------------------|------------------------|------------------|--------|
| ∧ Configure Custom Settings                                                  |                        |                  |        |
| Firmware Update Status                                                       |                        | 🔽 Push Notificat | ion 🗆  |
| New firmware updates can be installed.                                       |                        |                  |        |
| UniFi Device Discovery                                                       |                        | 🔿 Duch Notificat | ion 🗖  |
| A UniFi device was detected or was adopted successfully.                     |                        |                  | ion 🕑  |
| UniFi Device Connection                                                      |                        |                  |        |
| A UniFi device has disconnected or reconnected.                              |                        | Push Notificat   | ion 🔽  |
| Backup Internet Connection in Use                                            |                        |                  |        |
| The UniFi gateway is using a backup Internet connection due to a primary c   | connection disruption. | Push Notificat   | ion 📋  |
| Backup Power in Use                                                          |                        |                  |        |
| UniFi devices are being powered by a USW Mission Critical.                   |                        | Push Notificat   |        |
| Unassigned Device IP Addresses                                               |                        | 🔿 Duch Notificat | ion 🗖  |
| Your gateway is not assigning IP addresses to connected devices.             |                        |                  |        |
| U-LTE Limit Warnings                                                         |                        | 🔿 Duch Notificat | ion O  |
| The U-LTE has reached or exceeded its monthly limit                          |                        |                  |        |
| Rogue Access Point Detection                                                 |                        | 🔿 Duch Notificat | ion O  |
| A third-party access point near your UniFi device is broadcasting your netwo | ork's WiFi SSID.       |                  |        |
| Smart Devices in Use                                                         |                        | — Duch Notificat | ion 🗖  |
| A SmartPower Plug or Strip restarted a device                                |                        |                  |        |
| Threat Detection and Prevention                                              |                        | Duch Notifered   | ion 🗖  |
| Threats have been detected or blocked on your network                        |                        |                  |        |
| Advanced Notifications                                                       |                        |                  |        |
| Network Client Connection Change                                             | Notification Page      | Push Notificat   | ion 🗌  |
| VPN Client Connection Change                                                 | Notification Page      | Push Notificat   | ion 🔽  |
| Hotspot Client Connection Change                                             | Notification Page      | Push Notificat   | ion 🗖  |

### 29/05/2022 21:37

#### Configuration Unifi UDM PRO

| Access point has changed channels            | Notification Page Push Notification Email         |
|----------------------------------------------|---------------------------------------------------|
| AP detected radar on one of the channels     | 🗌 Notification Page 📄 Push Notification 🛛 🖌 Email |
| A blocked client tried to connect to network | Notification Page Push Notification Zemail        |
| Issue with your DNS server                   | 🗌 Notification Page 📄 Push Notification 🛛 🖌 Email |
| Issue with your RADIUS server                | 🗌 Notification Page 📄 Push Notification 🛛 🖌 Email |
|                                              |                                                   |

Activé le WiFiman dans Settings --> System

WiFiman

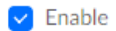

Activé les mises à jours automatiques des équipements dans settings --> System ---> Update

Device Auto Updates 🕕

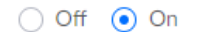

Activé l'Auto Backup dans Settings --> System -- Backup

| Auto | Backup |  |
|------|--------|--|
|      |        |  |

Auto Backup
Enable

It is specifically a Network Application backup, and we reconsole backup.

Schedule
Daily

On date
Time

I
00:00

Maximum Number of Files

Data Retention Days
Settings only

Désactiver le SSH dans Settings --> System --> Network Device SSH Authentication

### **Network Device SSH Authentication**

Device SSH Authentication (i)

Enable

Activer le serveur de courrier dans Settings --> System --> Other Configuration

Mail Server 🚺

○ Off • Cloud ○ Custom

Dans Settings --> Traffic Management activer Device Identification et Traffic Identification

| Traffic & Device Identification                                                                |                                                                           |                              |         |
|------------------------------------------------------------------------------------------------|---------------------------------------------------------------------------|------------------------------|---------|
| Device Identification ()                                                                       | ✓ Enable                                                                  |                              |         |
| Traffic Identification ()                                                                      | 🖌 Enable                                                                  |                              |         |
| Dans Setings> Firewall & Security activer                                                      | "Threat management" en "Detect only" et avec la "Syste                    | n sensitivity" sur "High"    |         |
| Threat Management 🕕                                                                            | Off  • Detect Only Detect and Block                                       |                              |         |
| Enabling Threat Management ma                                                                  | ay reduce maximum throughput speeds.                                      |                              |         |
| System Sensitivity (i)                                                                         | ◯ Low ◯ Medium                                                            |                              |         |
|                                                                                                | 35 of 35 Threat Categories Enabled                                        |                              |         |
| Après tout ce paramétrage il est l'heure d'ac                                                  | dopter les différentes bornes WIFI:                                       |                              |         |
| Brancher l'alimentation de la borne, branche<br>La borne va clignoter et la LED va se stabilis | er un câble ETHERNET sur le port PoE vers la borne, un au<br>ser en BLANC | re câble du port LAN à l'UDM |         |
| Sur l'application, il faut aller dans Appareils                                                | et on voit la borne comme ci-dessous :                                    |                              |         |
| 10:32                                                                                          | 7                                                                         |                              | ul \$ [ |

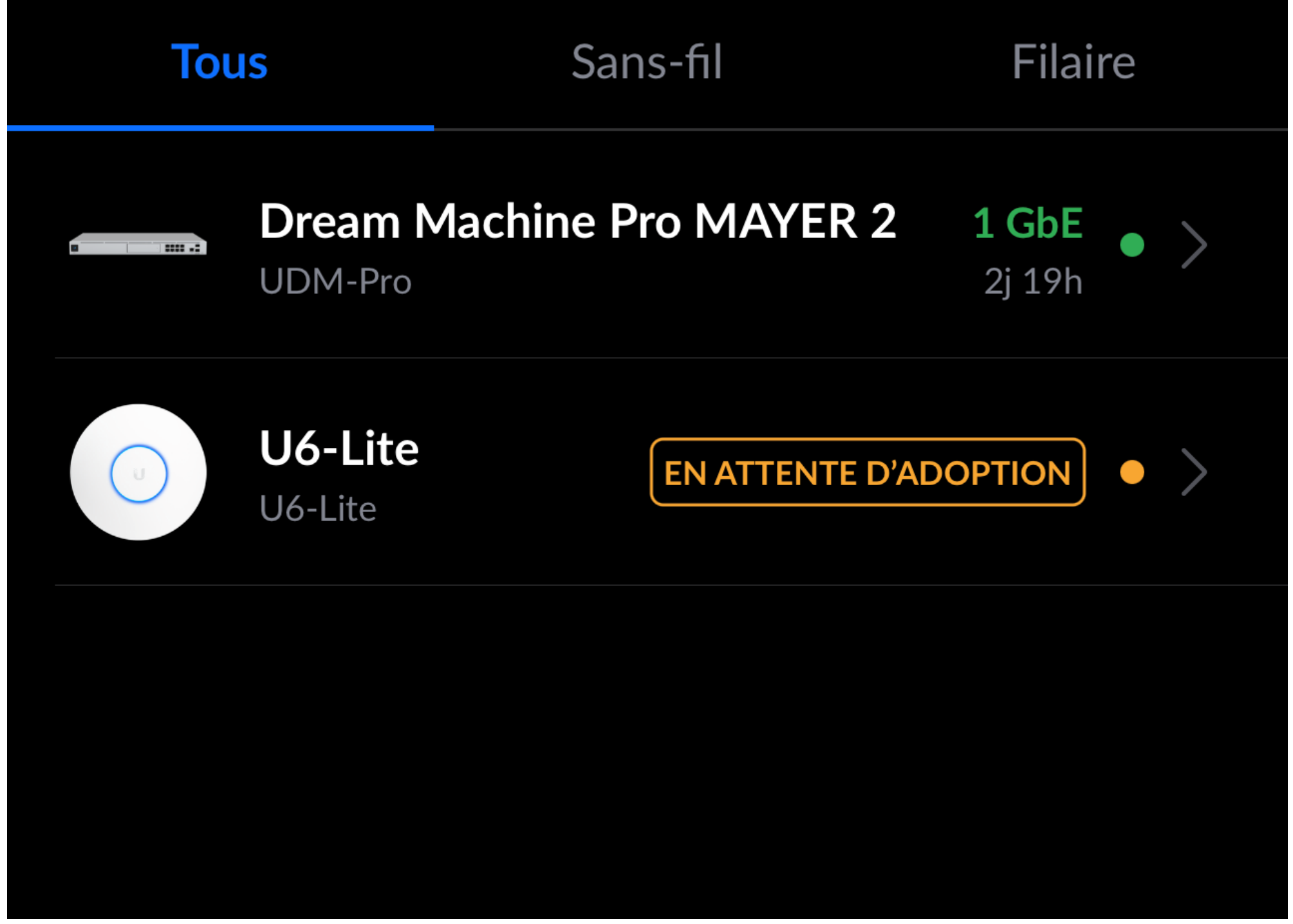

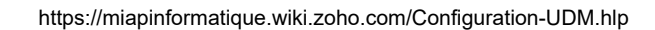

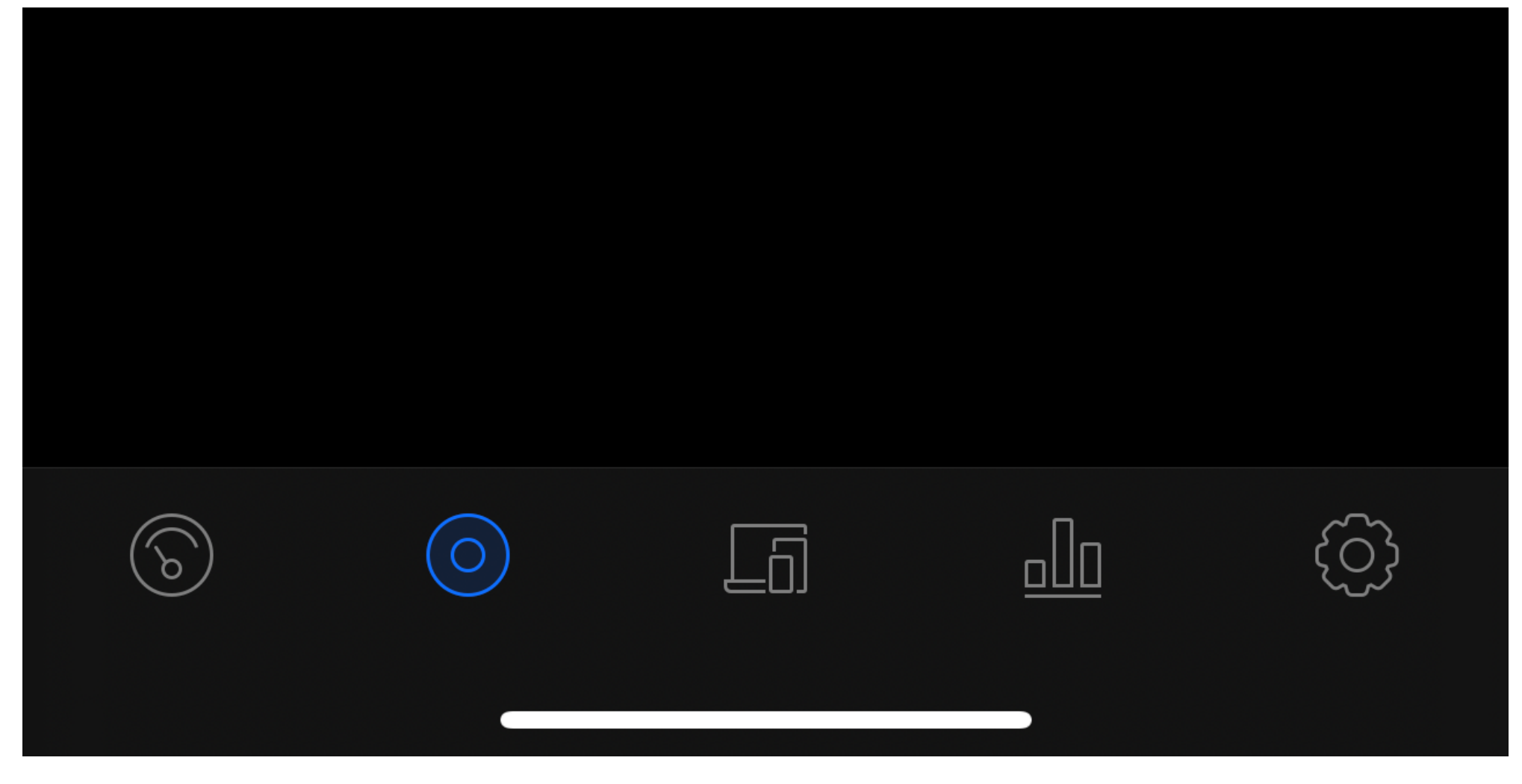

On peut aller sur le menu de la borne et cliquer sur Adopter :

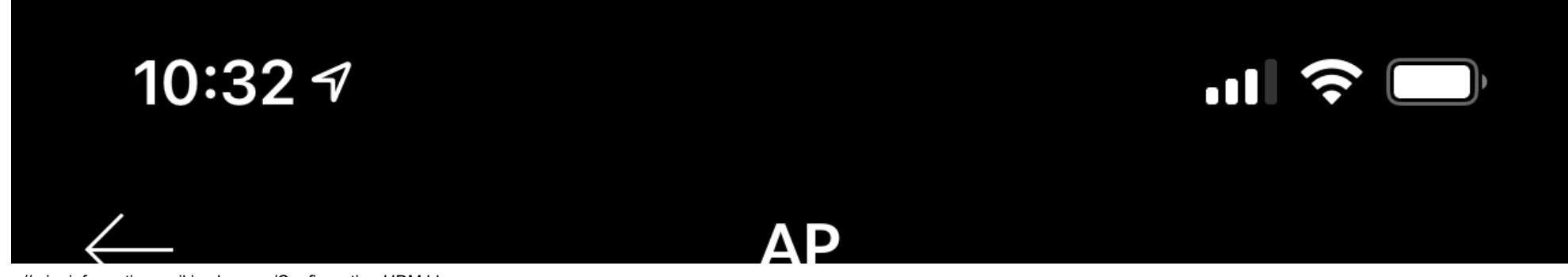

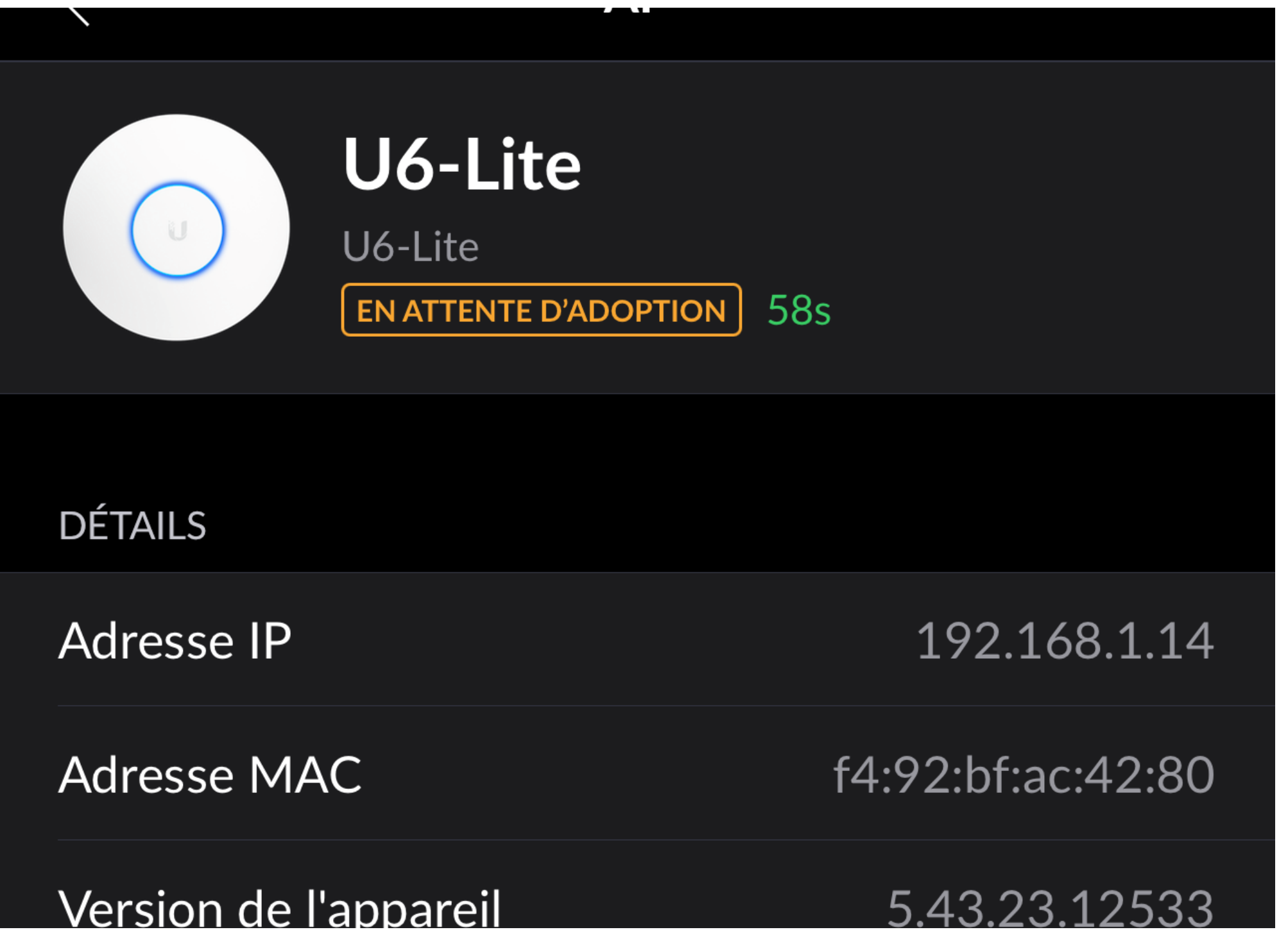

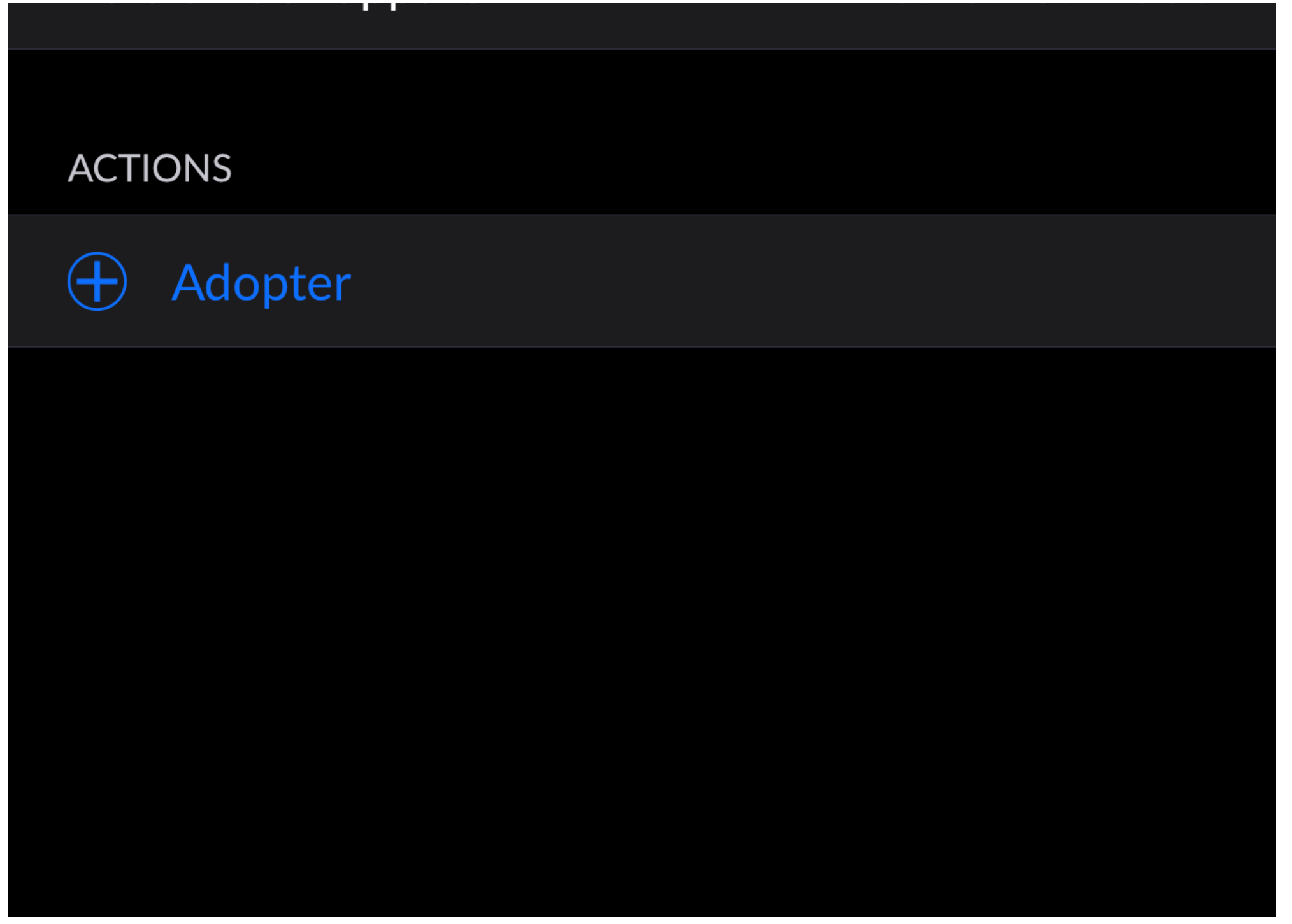

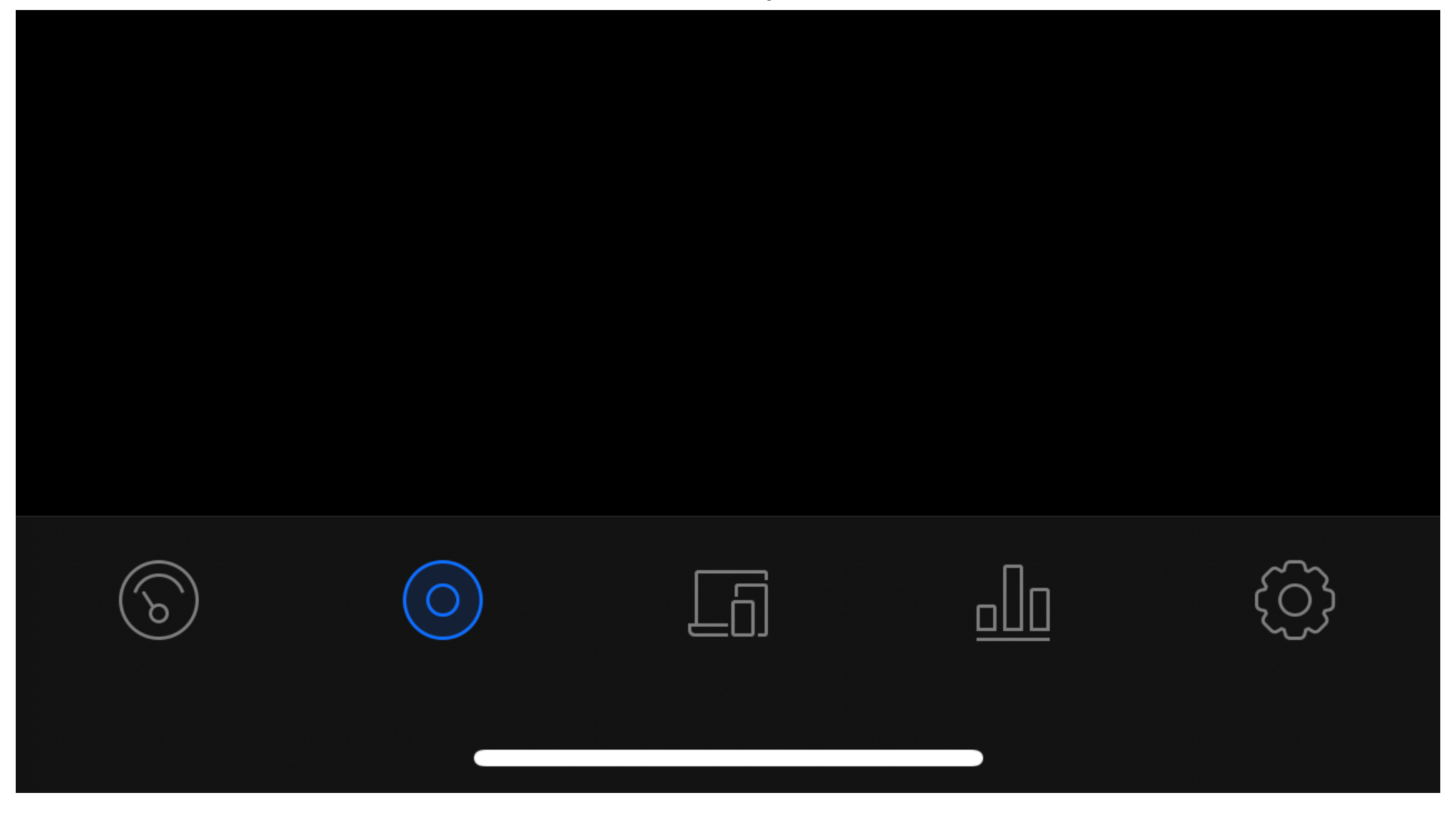

Enfin on peut la renommer pour l'identifier et tout est bon, la LED de la borne devient BLEUE :

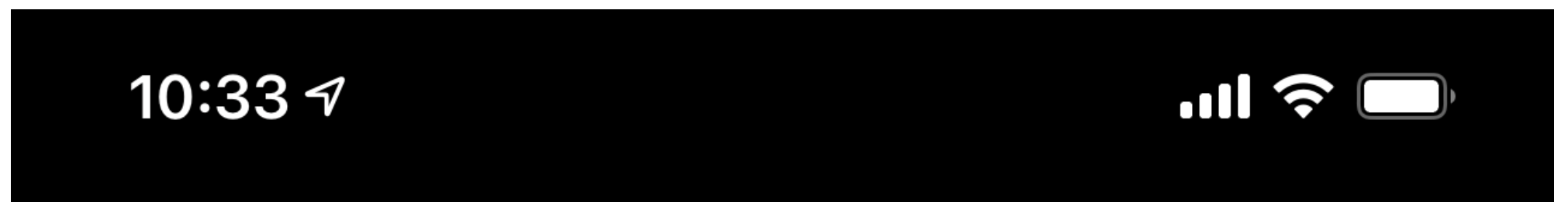

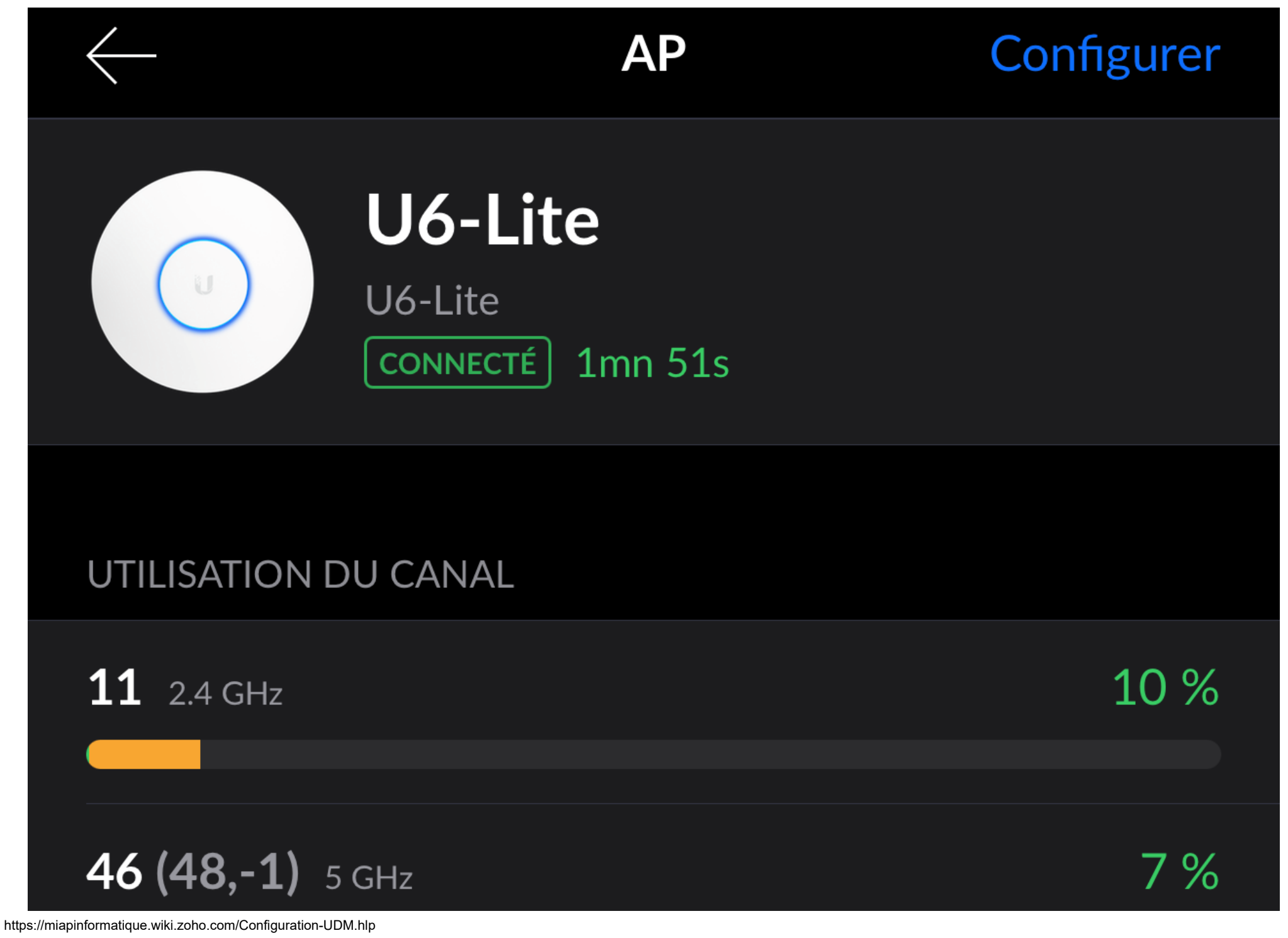

| RX TRAMES                 | INTERFÉRENCE      |
|---------------------------|-------------------|
|                           |                   |
| DÉTAILS                   |                   |
| Adresse IP                | 192.168.1.14      |
| Adresse MAC               | f4:92:bf:ac:42:80 |
| Version de l'appareil     | 5.43.23.12533     |
| Utilisation de la mémoire | 30 %              |

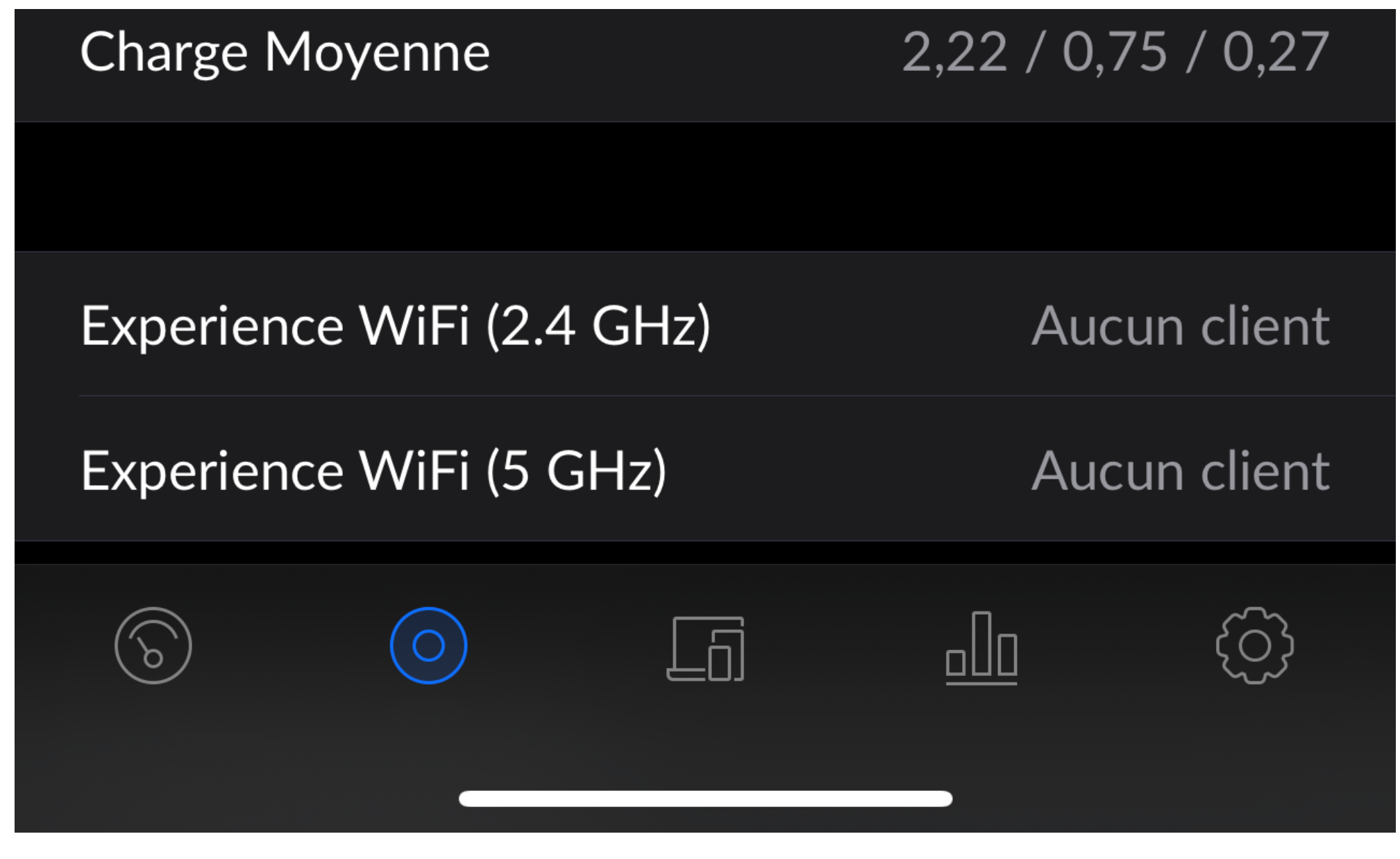